# Votre première animation avec Bryce ----- Niveau 1

Ce tutorial ne remplace pas le manuel , il est fait pour vous aider à démarrer vos premières animations sur Bryce en évitant les pièges les plus courants qui risquent de vous bloquer dans votre apprentissage .

Aprèt un bref rappel sur l'espace 3D de Bryce il ne vous restera plus qu'à suivre le pas à pas proposé , en respectant l'ordre de ce programme vous éviterez bien des échecs .

## Espace monde de Bryce

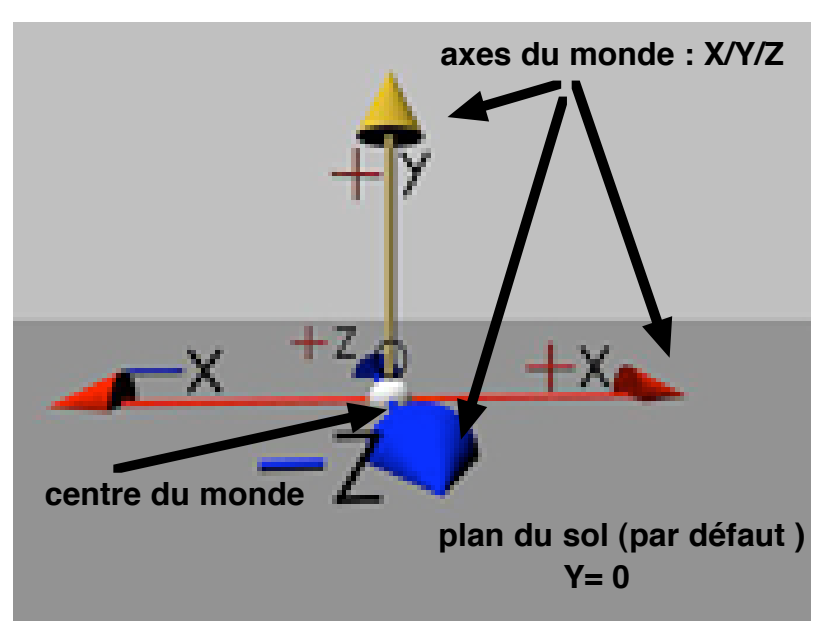

Ces axes d'orientation dans l'espace ont le même point d'origine qui est le CENTRE du monde de Bryce Ce point est fixe et vous ne pouvez pas

le déplacer .

Par contre vous pouvez déplacer dans cet espace : la caméra , et les objets , qui ont eux aussi un point d'origine et trois axes qui leurs sont propres .

La position d'un objet dans cet espace est repérée par une valeur sur les trois axes du monde que l'on retrouve dans les ATTRIBUTS de l'OBJET Il est possible de déplacer l'objet avec les valeurs de ces attributs ou plus simplement en le sélectionnant avec la souris

Cependant il faut toujours se rappeler que c'est l'ORIGINE de l'objet que l'on déplace

Cette image nous démontre combien il est important de bien placer sa camera au début de son travail pour avoir une bonne appréciation de l'espace et des déplacements des objets .

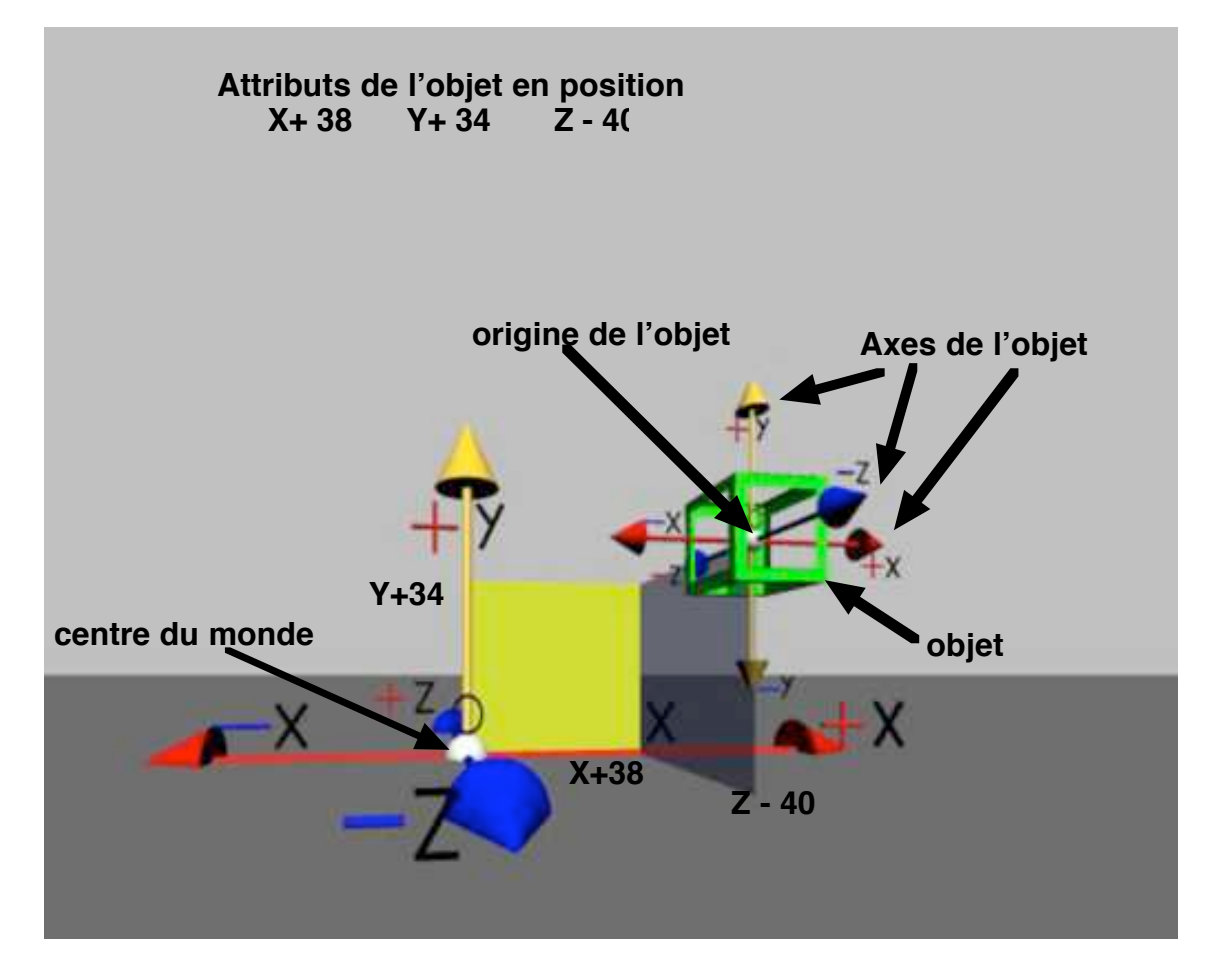

# Préparation et configuration du plan de travail

Après l'image que nous venons de voir changeons tout de suite la position de la caméra qui est en position "extérieure " par défaut à l'ouverture du document . Cette position ne permet pas de bien se repérer dans l'espace , vous essaierez vous même et vous comprendrez pourquoi .

Je vous propose d'adopter une position de caméra bien plus logique qui correspond à des déplacements "normaux " de votre espace : à savoir Droite pour + X, Gauche pour -X, plus loin pour +Z, moins loin pour -Z, Plus haut pour +Y et moins haut pour -Y ....par rapport au centre du monde

Passez en vue de dessus , touche 2 du clavier ou menu vue

Déplacez votre caméra et centrez la en bas du plan sol en l'orientant vers le haut comme le montre l'image.

Ouvrez les attributs et entrez les nouvelles valeurs , position X = 0 , rotation Y = 0 , laissez Z Angle d'ouverture 90°.

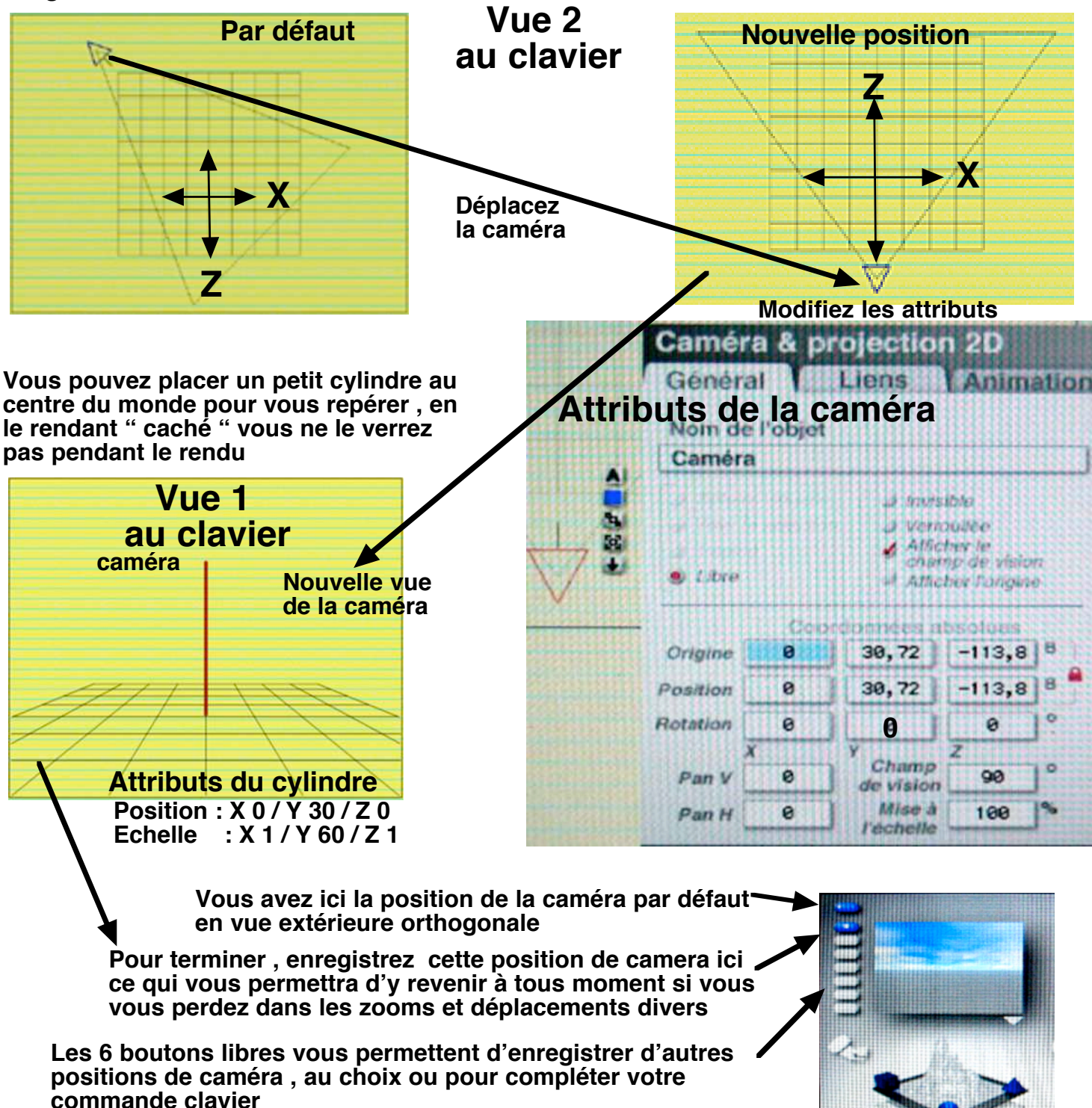

Voir le manuel

### Configuration de la partie animation

Dans "Fichier "ouvrez " Réglage de l'animation " et entrez la durée de l'anim , ici 8 s pour notre exercice et 15 images par seconde (IRS)

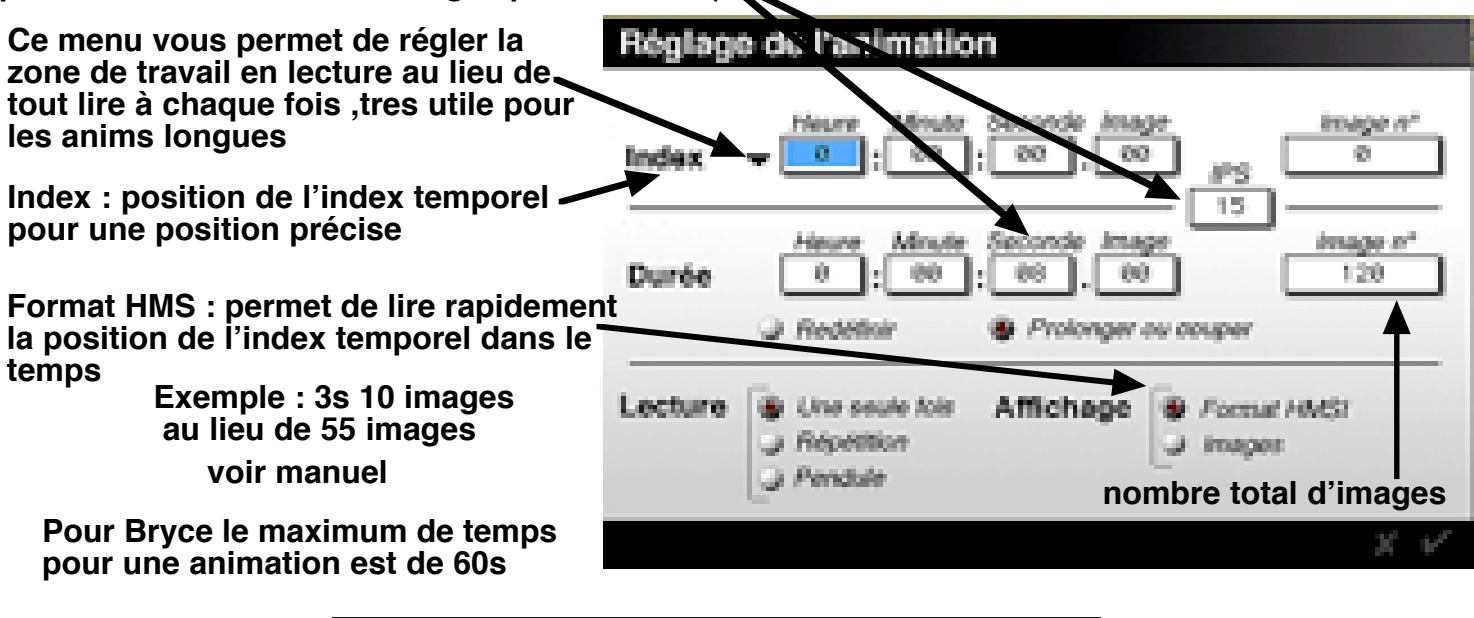

### Réglage de la ligne de temps

La "ligne de temps "est la ligne matérialisée en bas de votre écran sur laquelle se déplace "l'index temporel ". Cet index, que vous pouvez actionner avec votre souris, vous permet de vous déplacer dans le "temps " de votre animation pour la lire ou enregistrer les évenements. Elle est divisée en "crans" dont vous devez choisir la valeur dans le menu (discret) de votre bas d'écran à droite

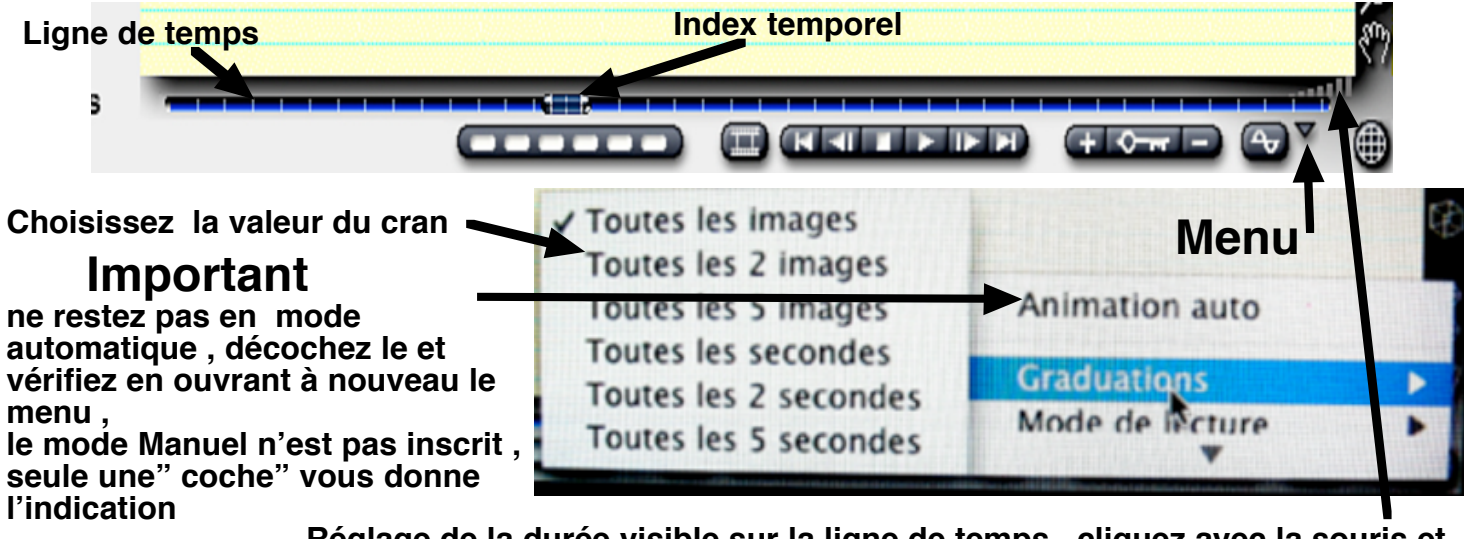

Réglage de la durée visible sur la ligne de temps . cliquez avec la souris et trainez la pour visualiser toute votre animation sur la ligne de temps

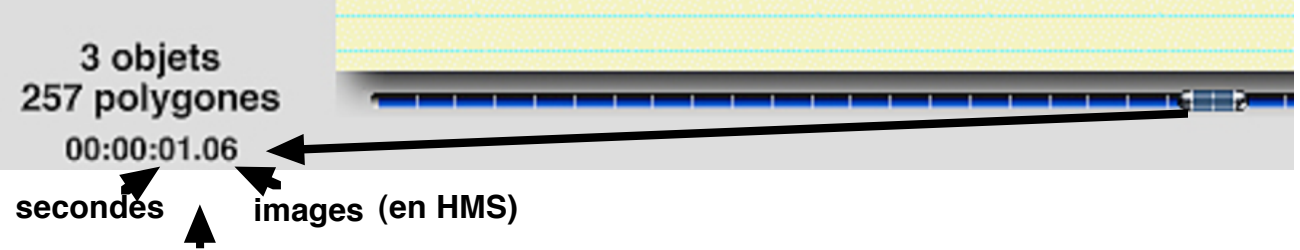

La position dans le temps de votre index temporel est indiqué ici

Rassurez vous tous ces réglages ne demandent que quelques secondes de mise au point mais sont indispensables

### Nous voila prèts pour commencer notre première animation

Nous allons déplacer un objet dans l'espace du monde de Bryce et en profiter pour expliquer comment enregistrer le chemin qu'il doit parcourir

L'enregistrement se fait par IMAGES CLE , à chaque fois que nous modifions la position de l'objet à un temps choisi nous enregistrons ce changement et Bryce se chargera de calculer toutes les positions intermédiaires pour toutes les images séparant les instants .

Les images clés sont réparties sur la ligne de temps et l'index temporel peut les retrouver facilement

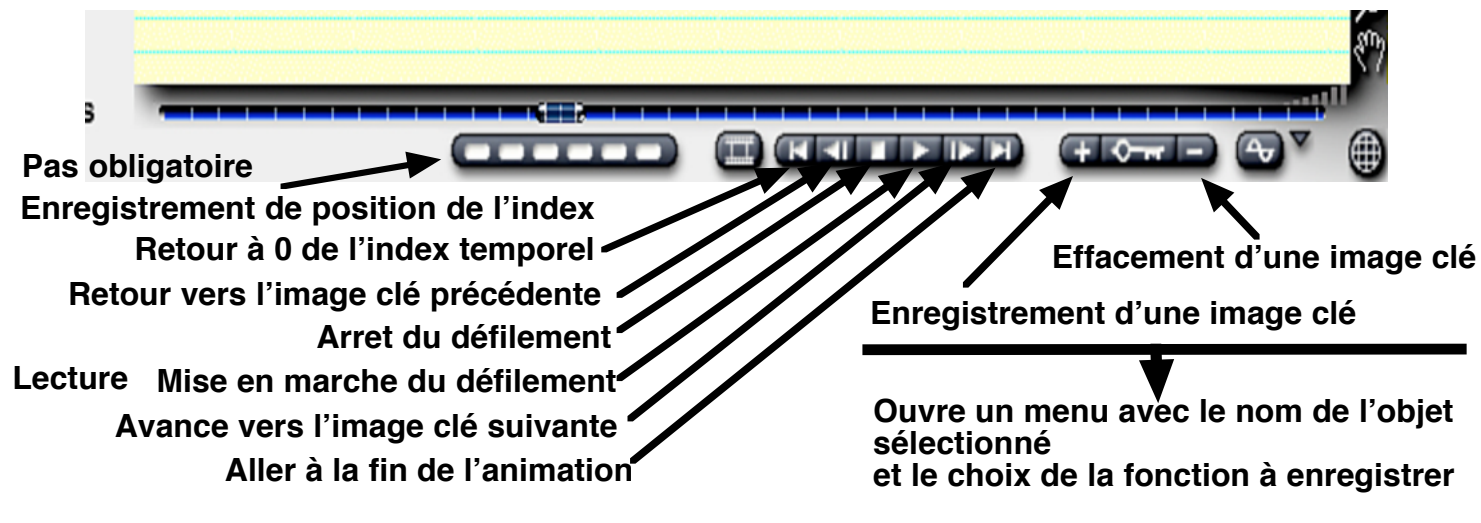

Dans la vue que nous avons créée précédement placez un cube (primitive ) de 10-10-10 à la position suivante : X - 65 / Y 35 / Z 0 , rotation 0/0/0

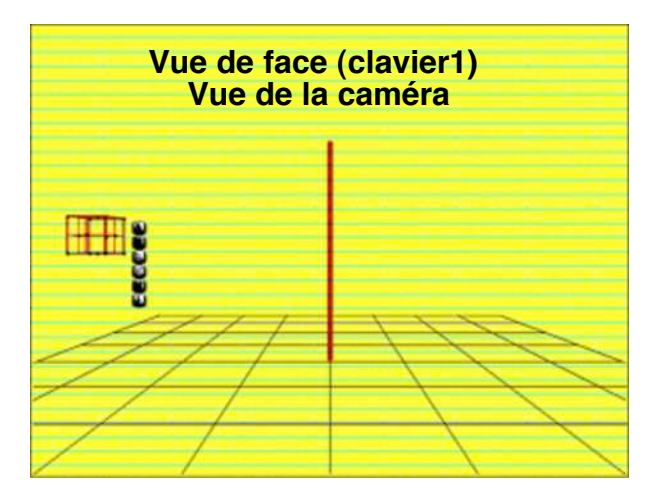

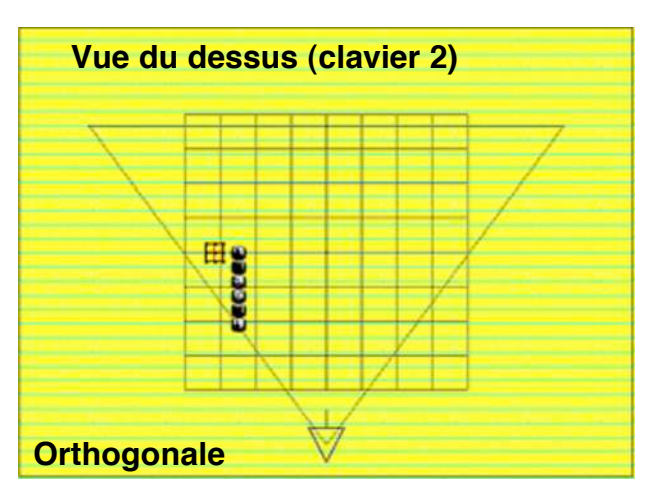

Après avoir ramené l'index temporel a 0, enregistrez la première IMAGE CLE

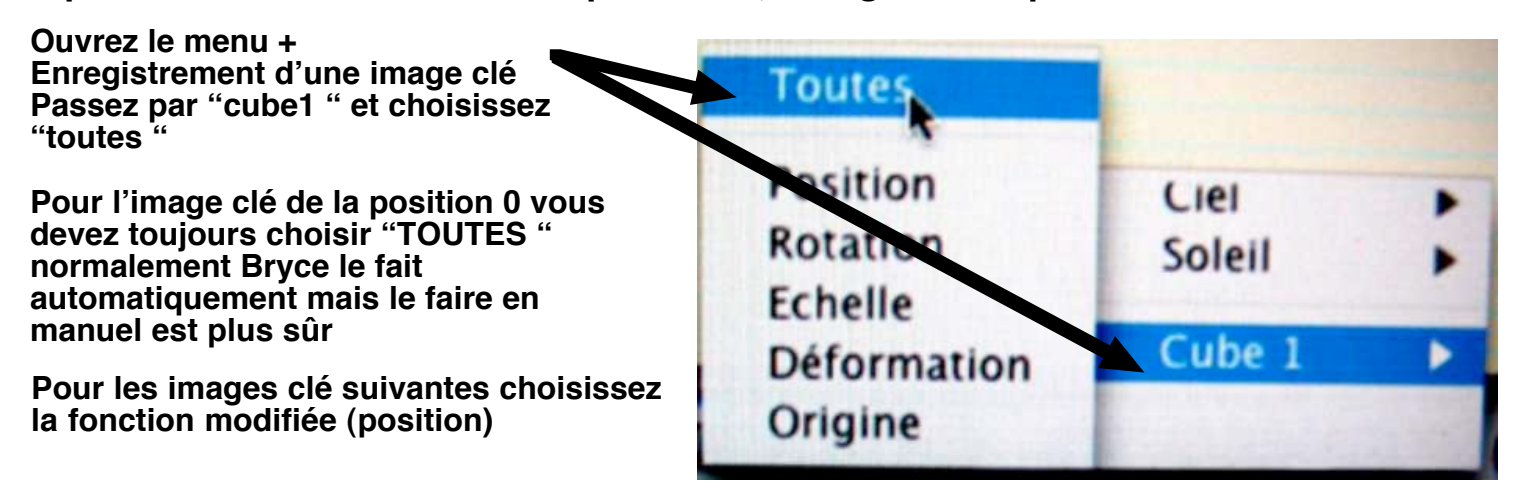

Vous pourriez déplacer votre objet avec la souris mais il est plus simple d'expliquer avec les coordonnées de l'objet .....

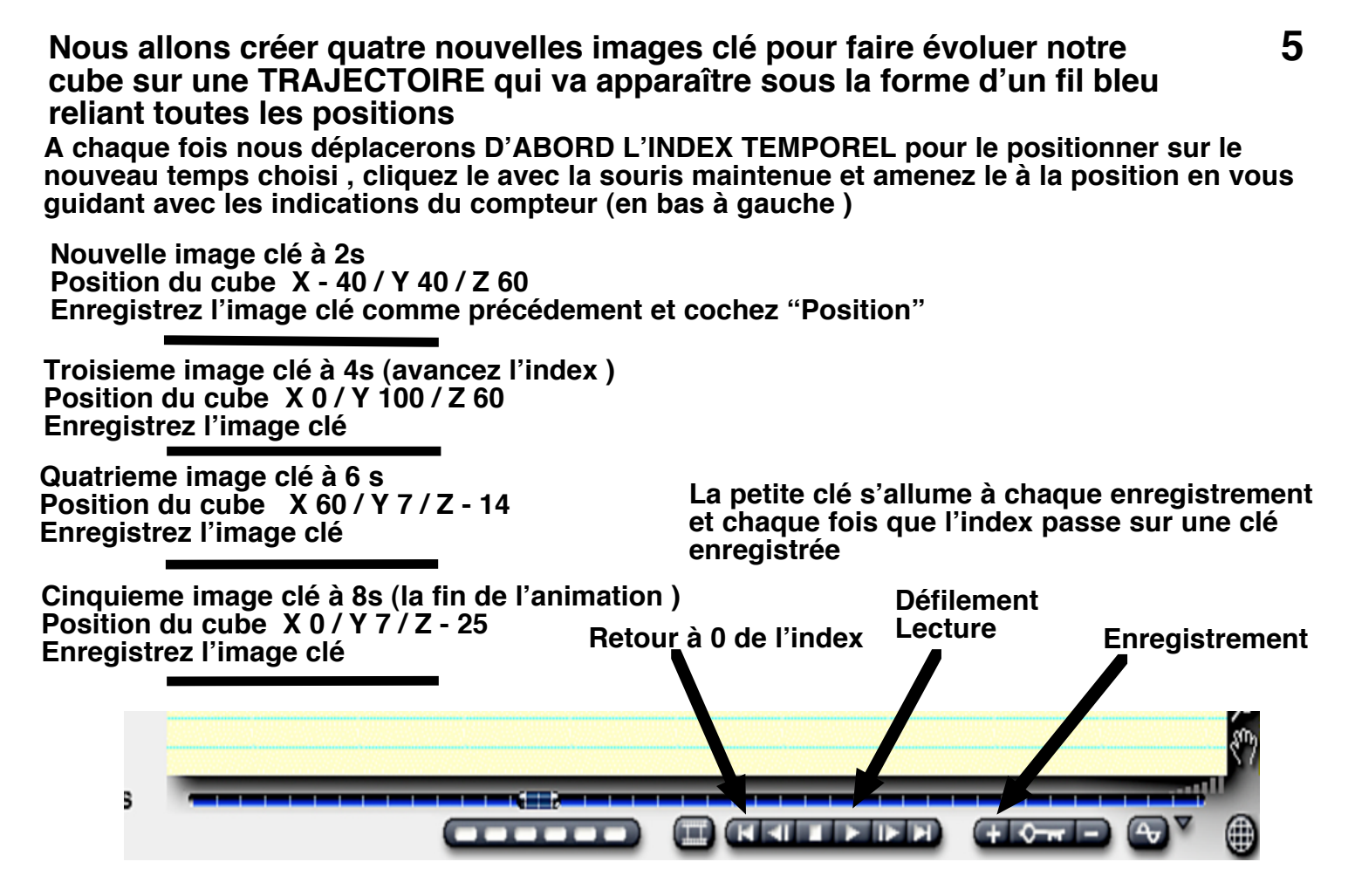

Ramenez l'index temporel à 0 s et déclenchez la lecture

## Votre première animation est terminée

Le cube se déplace dans l'espace du monde de Bryce et sa trajectoire est visible

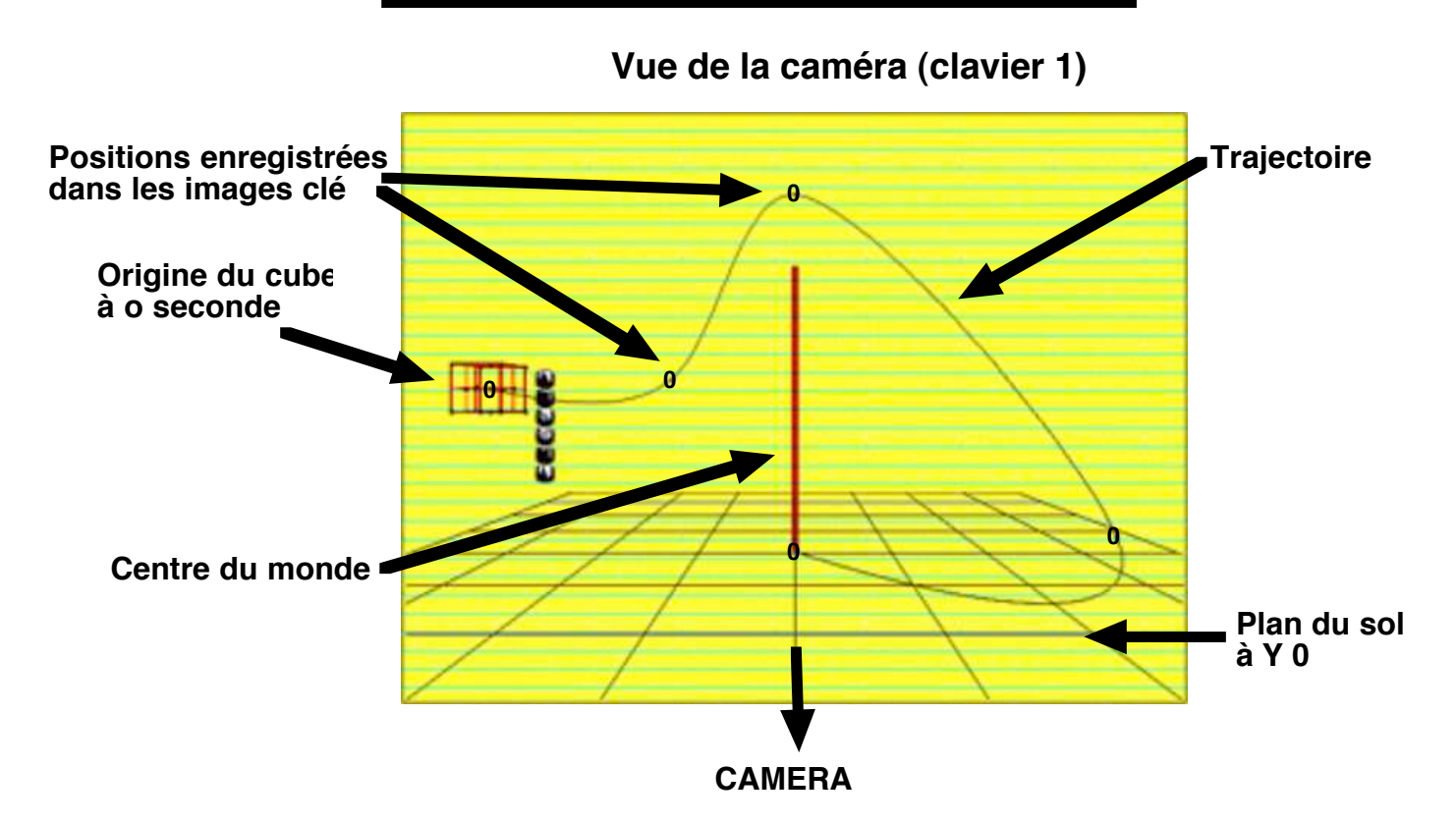

#### Avant de nous lancer dans un "Rendu " de l'animation toujours un peu long examinons les possibilités de correction de cette trajectoire qui n'est pas forcément parfaite ,collision avec d'autres objets , sortie du cadre de la scène & & &

Mais avant cela familiarisez vous avec les commandes du clavier pour changer de vue, seul moyen de bien apprécier et corriger les positions de votre objet dans les vues orthogonales Les vues orthogonales sont des vues comme vous feriez avec une table a dessin industriel, vous pouvez voir ou se trouve votre caméra qui est un objet comme un autre et la sélectionner

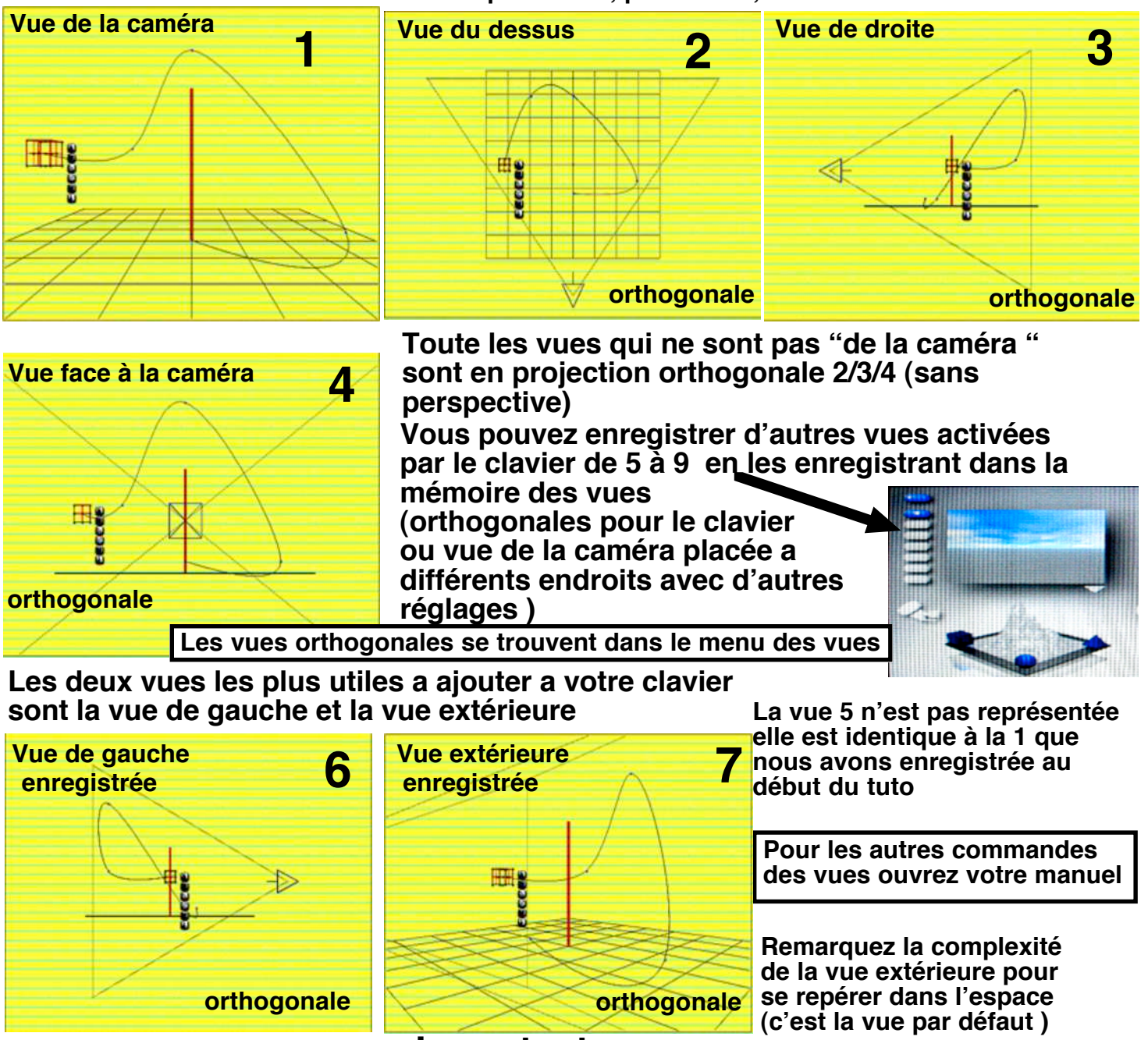

#### Voici les vues actuellement possibles , par défaut , avec le clavier.

## Important

Les touches du clavier + et - commandes le zoom et la petite main en bas à droite de l'écran oriente la camera dans "vue de la caméra" ou fait défiler les vues orthogonales. Cette différence est importante, dans les vues 2/3/4 la fenêtre défile mais la caméra n'est pas modifiée, dans la vue 1 et les positions mémorisées la caméra est modifiée avec PAN-V et PAN-H (voir dans les attributs caméra) l'origine ne change pas.

Ces positions angulaires de cadrage peuvent vous tromper par la suite en animation , pensez à remettre les valeurs à 0 pour rester dans l'axe de votre caméra .

Il est préférable d'agir directement sur l'axe de la caméra pour l'animer

Même principe avec le Zoom + et - , sur les vues orthogonales l'image de l'écran est agrandie sans modification de la caméra mais sur les " vues de la caméra " c'est "l'echelle " de vision qui est modifiée et qui peut perturber votre travail si vous ne rétablissez pas le 100%

Pour compléter ce petit interméde sur les vues vous avez aussi le menu vue en haut à gauche de votre plan de travail .....VOIR LE MANUEL

# La trajectoire de l'objet

Marquée par un trait bleu cette trajectoire n'est visible normalement que lorsque l'objet est séléctionné, mais vous pouvez la rendre permanente en cliquant votre choix dans l'onglet "Animation " des attributs de l'objet, de même que les "Poignées " qui sont les points marqués de vos images clé.

Cette trajectoire est MODIFIABLE sans modifier les images clé (Bryce le fait automatiquement), cela concerne evidement uniquement les "Positions " de l'objet, seule contrainte, la poignée que vous modifiez NE CHANGE PAS DE PLACE DANS LE TEMPS Vous disposerez de cette possibilité de déplacement dans le temps dans le "Studio d'animation " (Futur tuto)

Faites un "ENREGISTRER SOUS" du projet et nommez le , n'hésitez jamais à faire cette opération avant des modifications importantes .

Maintenant nous allons modifier cette trajectoire avec la souris pour lui donner une nouvelle forme , cette forme est la votre puisque les exemples que je vous donne n'ont pas d'attributs.

#### **Exemples**:

Dans les différentes vues cliquez sur les points de la trajectoire et déplacez les

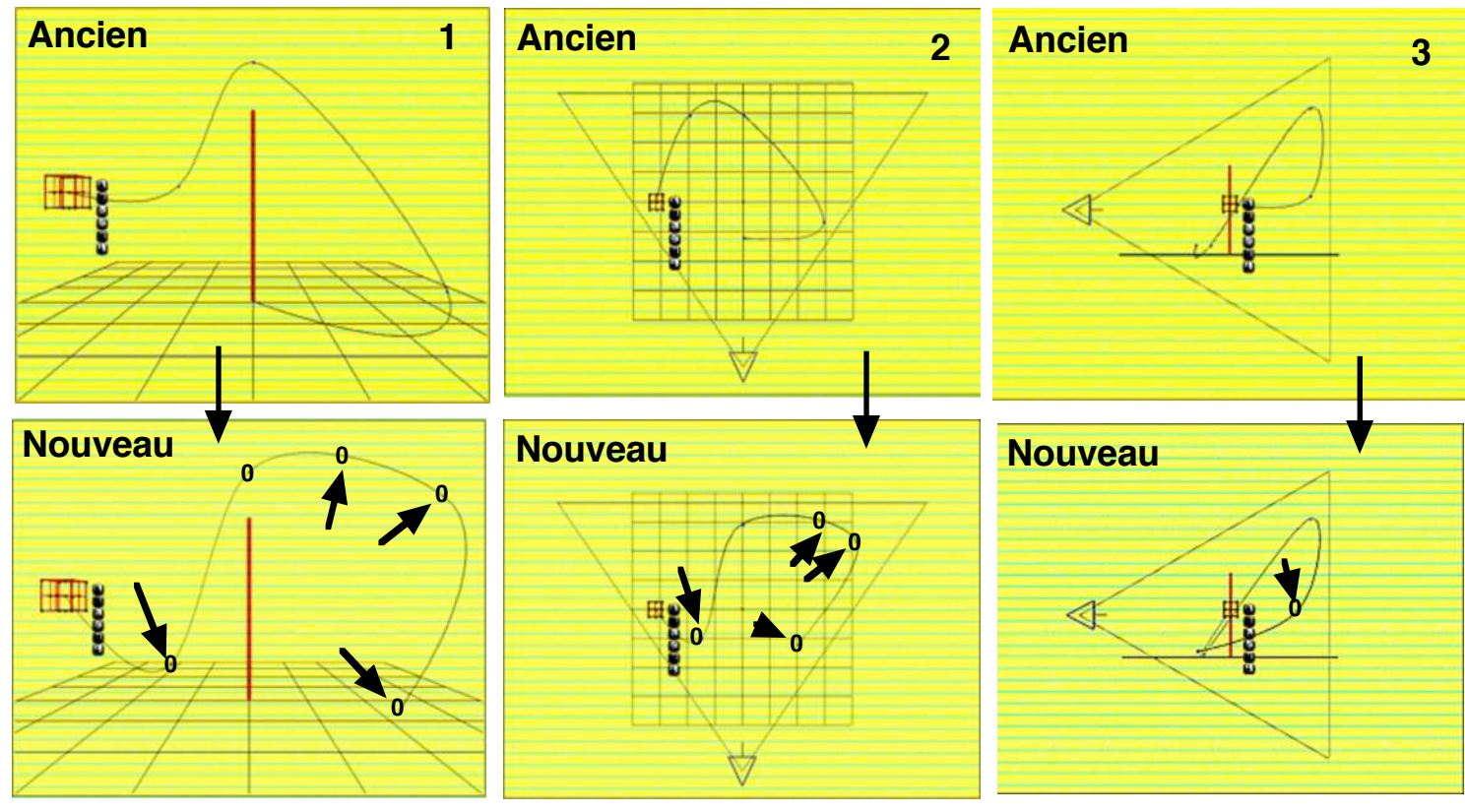

Remarquez que Bryce relie les positions par une courbe de Bézier pour adoucir les déplacements . Diverses techniques que vous apprendrez plus tard permettent d'obtenir des changements brutaux de trajectoire

Lisez votre manuel

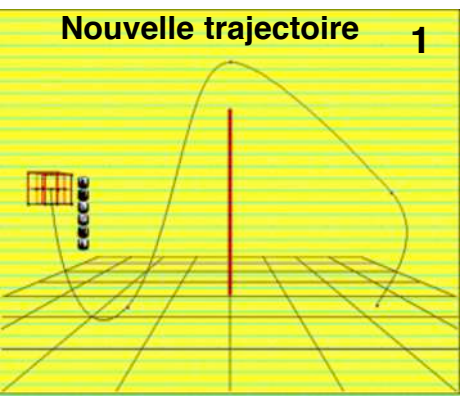

Il est possible d'ajouter des points sur la trajectoire pour affiner les déplacements . Tout simplement en enregistrant de nouvelles images clé à des temps intermédiaires, sans déplacer votre objet,ajustez l'index et enregistrez l'image clé , le nouveau point est disponible pour les modifications

# Rendu de l'animation

Le rendu de l'animation peut être très long ou très court selon les options de rendu choisies ,comme pour n'importe quelle image , sauf que dans notre cas il y a (8 s x 15 IPS ) 120 images à rendre !! il est donc prudent , selon la machine que l'on possède , d'agir en deux temps et de limiter ses prétentions pour les essais avant une décision finale .

### Pour les tests d'animation

Un rendu rapide est possible en réduisant le FORMAT des images rendues En utilisant des textures neutres (couleurs simples), sans transparence, sans réfractions, en éliminant les ombres si elles ne sont pas utiles ainsi que les reflets. VOIR le MANUEL Pour le rendu final

Faites vos choix personnels ......et prenez patience , le temps demandé peut être de 10mn à plusieurs heures selon la dimension de l'image , les textures , l'antialiasing & & & , parfois pour des animations complexes laissez tourner votre machine la nuit en éteignant l'écran

### Le rendu de notre première animation devrait être assez rapide Voici le chemin à suivre aprés avoir choisi vos textures

Dans "Fichier" ouvrez "Configurez le document "et choisissez la dimension du rendu

Dans "Fichier " ouvrez "Rendu de l'animation" Configurer le document Rendu de l'animation Sans titre Animniv1.mov Résolution du document 540 X 405 Images à calculer Rapport largeur/hauteur 3 Toute l'animation O Plage de travail Conserver les proportions Début 88 88 : 69 99 💋 Anticrènelage 🔮 Normal 🜙 Supérieur 3 00 : 00 : 08 . 00 Fin J Temps de rendu Validez Format de sortie : V Format : Animation QuickTin Compression : Animation Le rendu débute Résolution du rendu Change **Résolution spatiale (100** Couleur 24 blt 1:0.50 270 x 202 1:1.00 540 x 405 Définir Destination 1:1.50 810 x 607 ImageG5:Bry 5 TR :TutoDC pour Bryce:Tutoanim-niv-1: 1:2.00 1080 x 810 1:3.00 1620 x 1215 1:4.00 2160 x 1620 Configurer Rendu en réseau

Sur un IMAC G5 à 1,8 Go :

Avec les couleurs par défaut et AC normale, en 135 le temps de rendu est de 15s, en 540 65s

### Compléments

Tous les objets à animer doivent être présents pour la durée de l'animation, si vous voulez faire "surgir " ou "disparaitre" un objet placez le hors champ et déplacez le sur un interval de 1 image

L'animation s'applique aux groupes d'objets de la même maniére qu'à un objet seul , c'est l'origine du groupe qui est prise en compte

La caméra peut être entièrement animée et se promener dans l'espace Bryce

Pour ces premiers pas dans le monde de l'animation sur Bryce ( et d'autres soft ) j'ai volontairement limité cette première animation à des déplacements de positions pour faire le plus simple possible et vous amener à découvrir les commandes de base . Il est possible sur Bryce d'animer à peu prés tout , plongez dans votre manuel et amusez vous en faisant des essais de toutes sortes .....vous serez étonnés de vos découvertes !!

Les prochains tutos répondront aux nombreuses questions que vous allez vous poser aprés ces quelques pas .....

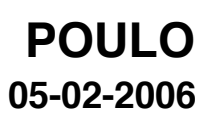